## How to use the TELUS Health online booking service

A reminder that UBC does not receive any information from the TELUS Health platform, this service is completely confidential.

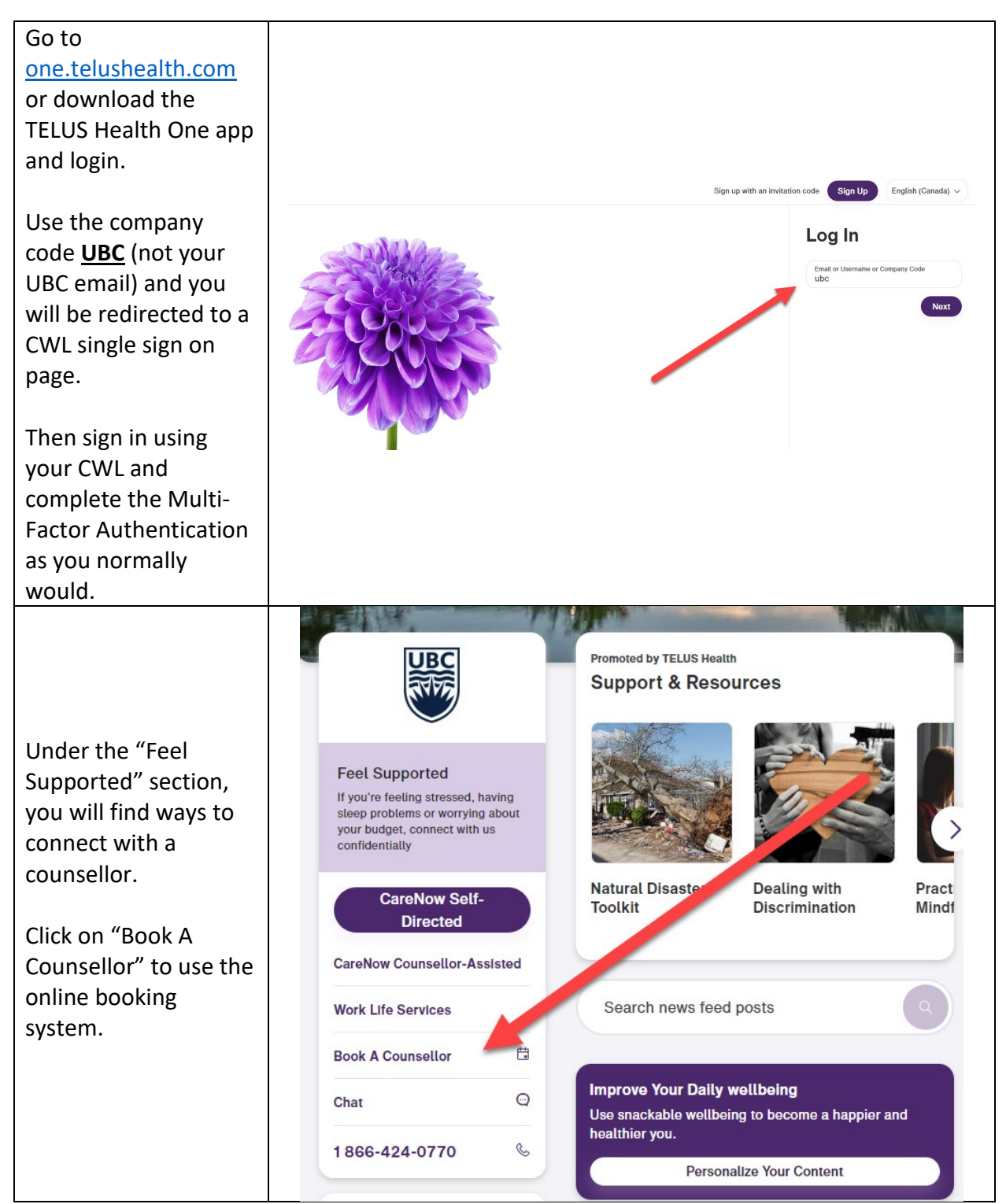

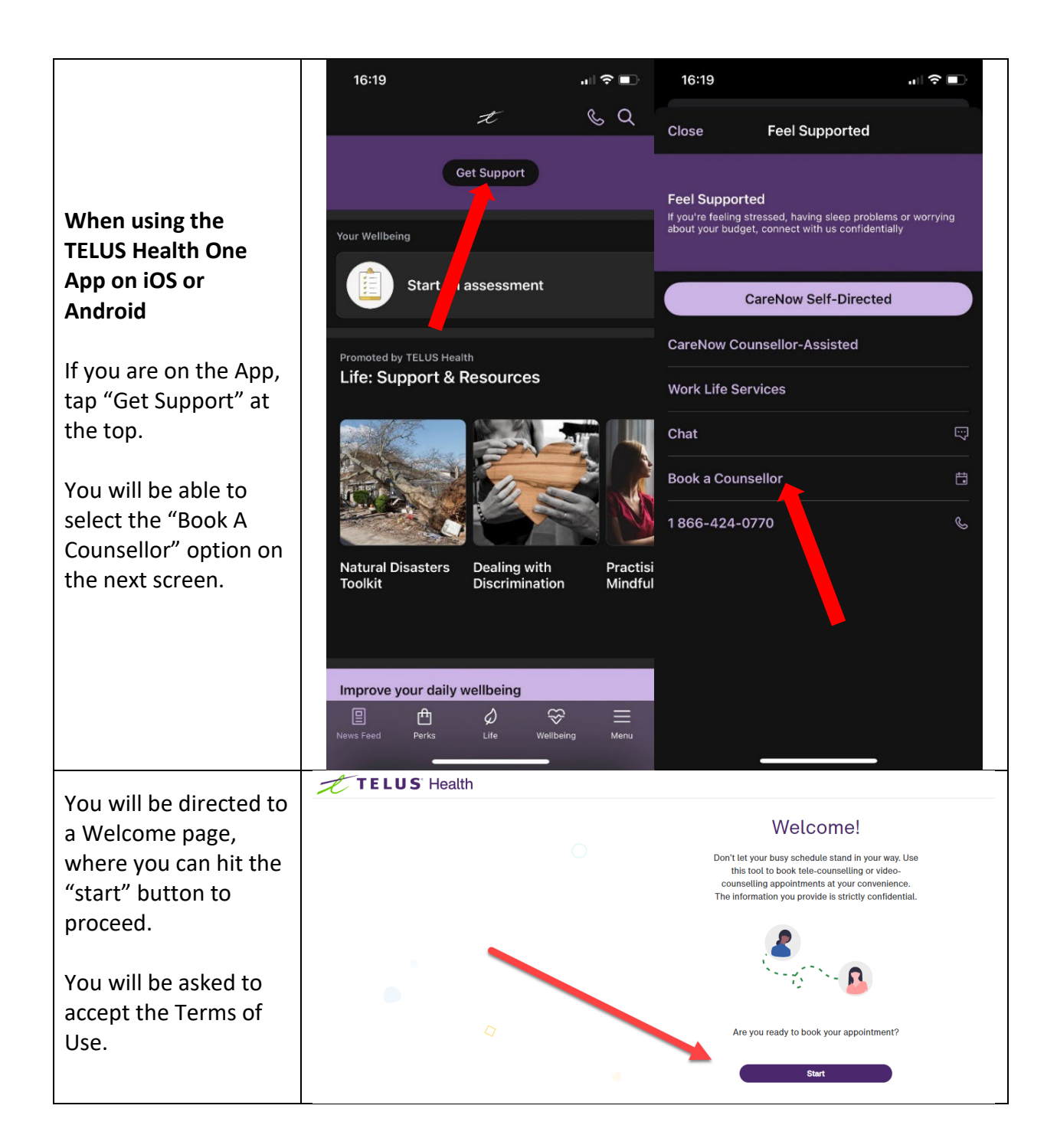

| Next, you will be<br>asked to "Pick your<br>organization".<br>Type <u>UBC</u> and select<br>your campus. | <ul> <li>Back</li> <li>Pick your organization</li> <li>Please enter your employer or organization name</li> <li>Type here</li> <li>Ubc</li> <li>UBC Hospital - VA</li> <li>UBC Okanagan Campus</li> <li>UBC Vancouver Campus</li> <li>University of British Columbia</li> </ul> |  |
|----------------------------------------------------------------------------------------------------|----------------------------------------------------------------------------------------------------|--|
| You will now be asked<br>to answer a question<br>about the "Risk of<br>harm or violence?"                | ← Back Bisk of harm or violence? At the moment, do you have reason to believe that yours or someone else's safety is at risk? That would include thoughts of harm to yourself or others.   Yes, I'm at risk                                                                     |  |

|                                                                                                    | ← <u>Back</u>                                                                                                    |
|----------------------------------------------------------------------------------------------------|----------------------------------------------------------------------------------------------------|
|                                                                                                    | Who is this service for?                                                                                                    |
|                                                                                                    | - Select -                                                                                                    |
|                                                                                                    | What do you need help with?                                                                                                    |
| Follow the prompts to                                                                                     | - Select -                                                                                                    |
| select the service you<br>are interested in. And<br>how you would like to<br>speak with the               | Would you like to book a tele-<br>counselling or video-counselling<br>appointment?                                                                                                    |
| counsellor: either by                                                                                     | - Select -                                                                                                    |
|                                                                                                    | Continue                                                                                                    |
|                                                                                                    | <ul> <li>For In Person counselling appointments or<br/>immediate support, chat with a member of our<br/>team - we'll be happy to help you.</li> <li>Open Chat<br/>You can also reach our Care Access Centre at<br/>+1-800-387-4765</li> </ul> |
|                                                                                                    | ← <u>Back</u>                                                                                                    |
| Next, add in your                                                                                         | Personal Information                                                                                                    |
| Personal information.                                                                                     | First Name                                                                                                    |
| The Gender identity                                                                                       | Last Name                                                                                                    |
| of options, including                                                                                     | Date of Birth                                                                                                    |
| disclose"                                                                                                 | MM-DD-YYYY format                                                                                                    |
| The Employment<br>category field includes                                                                 | Preferred Language<br>English<br>French                                                                                                    |
| options for partners,<br>dependents, retirees,<br>and others – in<br>addition to your<br>employment type. | Gender Identity - Select -                                                                                                    |
|                                                                                                    | Employment Category  - Select -                                                                                                    |
|                                                                                                    | Add up to 6 additional individuals (optional)                                                                                                    |

Before you book, make sure you take a look at the Counsellor Filter, just below the earliest available appointment.

Using this function gives you more control over the counsellor you speak with. You can also choose your preferred date and time, along with the counsellor's specialization and language.

Hover over the counsellor's name (or press and hold on the app) to get more details. Then select "Book" to review the details before confirming.

You should receive an email confirming the details.

Reach out to the call centre (+1 866 424 0770) if you need assistance or are not finding an appointment or counsellor that meets your needs.

## ← <u>Back</u>

Select a date for your counselling appointment

The earliest available appointment is on **Thursday**, September 14 from 5:00 AM to 6:00 AM

| Book                                                                                                    |                                              |
|----------------------------------------------------------------------------------------------------|----------------------------------------------|
| Or                                                                                                    |                                              |
| You can further refine your sea<br>the filters below. The calendar<br>with appointment options that<br>criteria you select. | arch by applyin<br>will populate<br>matchate |
| Filter counsellor by:                                                                                                    |                                              |
| Gender Identity                                                                                                    | Language                                     |
| Any ~                                                                                                    | English                                      |
| Specialization                                                                                                    |                                              |
| Any                                                                                                    | ~                                            |

## Friday, September 15

As you select your appointment from the list below, you can learn more about the provider by hovering or selecting their name.

| 3:00 AM - 4 | :00 AM                                                                                                    | +   |
|-------------|----------------------------------------------------------------------------------------------------|-----|
| 4:00 AM - 5 | :00 AM                                                                                                    | +   |
| 5:00 AM - 6 | :00 AM                                                                                                    | +   |
| 6:00 AM - 7 | ::00 AM                                                                                                    | -   |
| Rasha Taha  | Rasha Taha<br>Social Worker<br>Language: Arabic, English<br>Identifies as: Non-binary, Que<br>West Asian (e.g., Afghan, | er, |
| Kyl         | Egyptian, Iranian, Lebanese,<br>Turkish, Kurdish etc)                                                                   |     |